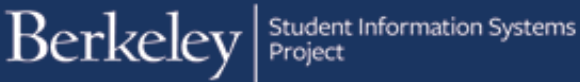

# Verification

#### **PATH:**

# Cal Components > Financial Aid > ISIR QA Verification > FAFSA QA Verification or

# Cal Components > Financial Aid > ISIR QA Verification > Cal ISIR QA Verification

As part of UC Berkeley's verification process, a checklist process runs when ISIRs are loaded. If a student meets certain criteria, they are selected for verification. An automated checklist will be added to the student's CalCentral page informing them to submit documentation.

Counselors can run a Query called UCCS\_F\_VERIFICATION\_REVIEW to identify which students have submitted documents and are ready to be verified. When WorkCenters are in Campus Solutions, counselors will go to a WorkCenter to find the relevant students.

In this example, we've received the documents needed for a student and are ready to do the verification.

From the main menu, click the CAL **Components** link.

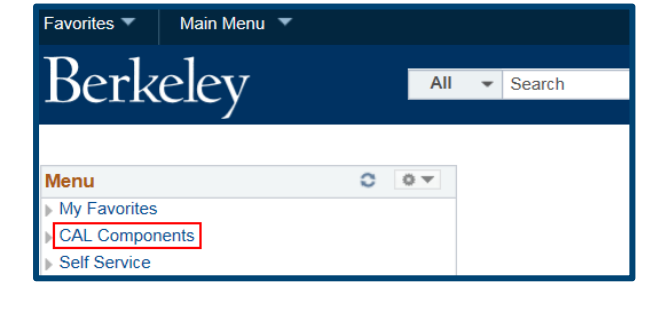

Click on the ISIR QA Verification folder (within the Financial Aid folder).

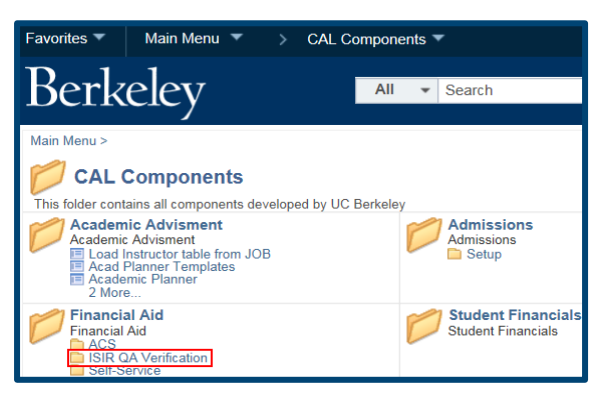

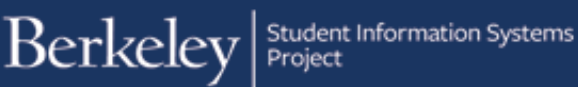

Depending on the student's status, click on either **CAL ISIR QA Verification** (for Cal ISIR) or **FAFSA QA Verification** (for Federal ISIR). In this example, we will click **FAFSA QA Verification**.

Search for the student. Best practice is to use Student ID#, but you can also use National ID (Social Security Number) or Name. If searching by name, be careful to ensure you are on the correct record, as there are often multiple people with the same name.

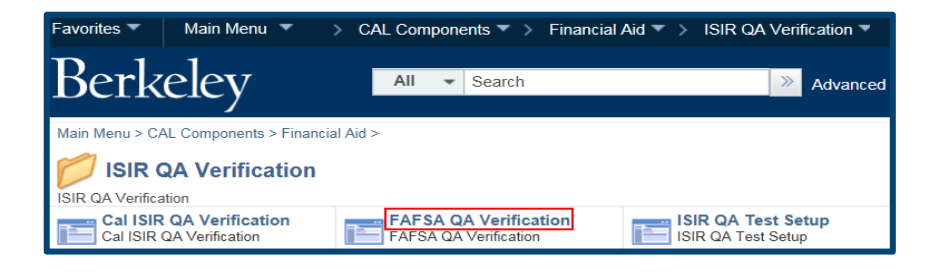

| Find an Existi   | ng Value    |       |   |  |
|------------------|-------------|-------|---|--|
| Search Cr        | iteria      |       |   |  |
| ID <sup>.</sup>  | begins with |       | 0 |  |
| Academic Institu | ition: = 🔽  | UCB01 | Q |  |
| Aid Year:        | = 🔽         | 2017  | Q |  |
| National ID:     | begins with |       |   |  |
| Campus ID:       | begins with |       |   |  |
| Last Name:       | begins with |       |   |  |
| First Name:      | begins with |       |   |  |
| Case Sensit      | ive         |       |   |  |

The parent's information from the Federal ISIR displays on the first of three tab pages. We are currently on the **Parent Income/ Assets** page. Let's review the information at the top of the page.

#### The **Status** displays as Pending.

This student only has 1 row of information, but other students may show multiple rows (e.g. 1 of 4). In those cases, the system will default to the most current information (the lowest number). You can use the Arrow keys to navigate history.

In this case, the **Copy ISIR to Federal** & **Copy Federal to UC** buttons are Active (yellow). The form is ready for updates. If the buttons are Inactive (greyed out), you would need to click the Plus button (+) to add a new row.

There are 3 columns for most sections, **Federal**, **UC** and **ISIR**. Because there is the ability to copy all updates in the Federal column to the UC column, we will primarily be updating the Federal columns. (For Cal

|   | Parent Income/Assets | Student Income/Assets Varification Te    | ete          |                         | New                  | v Window Help | Personalize Page |  |
|---|----------------------|------------------------------------------|--------------|-------------------------|----------------------|---------------|------------------|--|
| ľ |                      | Volineation re                           | ID:          |                         | <b>a</b>             |               |                  |  |
|   | Aid Year: 2017       | Federal Aid Year 2016-2017               | Institution: | UCB01                   |                      |               |                  |  |
|   |                      |                                          |              |                         | Find   View          | All First     | 🖲 1 of 1 🕑 Last  |  |
|   | Counselor            | 10,00,000                                |              | Status Pendin           | g 🔽 QA EffDt         | 03/04/2016    | Seq 0 🛨          |  |
|   | Dep Stat D DEP       | Correction Status<br>EFC Status Official | Trans Nbr    | 1 EffDt 02/08/2016 EffS | eq 1 Copy ISIR to    | Federal Co    | py Federal to UC |  |
|   | Family Information   |                                          |              |                         |                      |               |                  |  |
|   |                      | Federal UC                               | ISIR         |                         | Federal U            | UC            | ISIR             |  |
|   | Household            | Size 04 04                               | 04           | # College               | 2                    | 2             | 2                |  |
|   | Marital Sta          | atus Married/Re 🗸 Married/Re 🗸           | Married/Re   | # Parents               |                      | 0             |                  |  |
|   | Household Informatio | n                                        |              | Personalize   Find      | i   View All   💷   🔣 | First 🕚       | 1-3 of 3 🛞 Last  |  |

ISIR, edit the State column). The data entered in the Federal column will be used to update the ISIR and will impact the federal EFC. (Or in the case of a CAL ISIR, will update the State ISIR and affect the state EFC.) Data in the UC column will impact the INSTPC.

The first step is to validate that the Household Size is equal to the Household Information, based on the documents received. Because the ISIR only collects information on the student and parent(s), but the family size is listed as four, we will need to add the additional family member in this example. We will also update the number (#) of parents in the UC column in Family Information.

We have also updated the **Number of Parents** in the UC column, then clicked the plus button (+) and added the additional family member. Remember to include the school code if another family member attends another school.

NOTE: If an Independent student does not meet the Parent Grant eligibility requirements, then the counselor should set the Parent Grant Exclusion flag (User Variable Y/N Flag #4) in the Packaging Variables page. Path: Financial Aid > Awards> Award Processing > Assign Packaging Variables

| ISIR         | ISIR                      |                  |           |              |                       |              |                 |              |       |
|--------------|---------------------------|------------------|-----------|--------------|-----------------------|--------------|-----------------|--------------|-------|
| Dep Stat D   | DEP Correction            | Status           |           | Trans Nbr 1  | EffDt 02/08/2016 EffS | eq 1 Copy    | ISIR to Federal | Copy Federal | to UC |
|              | EFC Status Official       |                  |           |              |                       |              |                 |              |       |
| Family Infor | mation                    |                  |           |              |                       |              |                 |              |       |
|              | Federal                   | UC               |           | ISIR         |                       | Federal      | UC              | ISIR         |       |
| н            | lousehold Size 04         | 04               |           | 04           | # College             | 2            | 2               | 2            |       |
|              | Marital Status Married/Re | Marri            | ed/Re 🔽   | Married/Re 🔽 | # Parents             |              | 0               |              |       |
| Household I  | Information               |                  |           |              | Personalize   Find    | I   View All | 🛛   🔜 🛛 First 🤇 | 🖲 1-3 of 3 🌘 | East  |
| *Member Nbr  | Relationship              | First<br>Initial | Last Name |              | Date of Birth         |              | Sch Code        |              |       |
| 1            | Self 🗸                    | Ν                | A. 100    |              | 07/07/1000            | ]            | Q               | +            | -     |
| 2            | Parent 1                  | S                | A.6.94    |              | 10/25/                | 1            | ٩               | +            | —     |
| 3            | Parent 2                  | S                | Anna      |              | 11/02/                | 1            | Q               | +            | -     |

| Family Information                                                              |                           |                  |           |            |  |               |         |          |      |   |
|---------------------------------------------------------------------------------|---------------------------|------------------|-----------|------------|--|---------------|---------|----------|------|---|
|                                                                                 | Federal                   | UC               |           | ISIR       |  |               | Federal | UC       | ISIR |   |
| ÷                                                                               | lousehold Size 04         | 04               |           | 04         |  | # College     | 2       | 2        | 2    |   |
|                                                                                 | Marital Status Married/Re | Marrie           | ed/Re 🔽   | Married/Re |  | # Parents     |         | 2        |      |   |
| Household Information Personalize   Find   View All 🔄 🔢 First 🕚 1-4 of 4 🕢 Last |                           |                  |           |            |  |               |         |          |      |   |
| *Member Nbr                                                                     | Relationship              | First<br>Initial | Last Name |            |  | Date of Birth |         | Sch Code |      |   |
| 1                                                                               | Self                      | Ν                | ALC: N    |            |  | 07/07/        |         | ٩,       | +    | - |
| 2                                                                               | Parent 1                  | S                | Asse      |            |  | 10/25/ 10/25/ |         | ٩        | +    | - |
| 3                                                                               | Parent 2                  | S                | 20.04     |            |  | 11/02/        | _       | Q        | +    | - |
| 4                                                                               | Sister 🗸                  | Ν                | 0000      |            |  | 01/01/        |         | ٩        | +    | - |

Now we are ready to fill in financial information.

Berkeley Student Information Systems

NOTE: If at any point you enter an incorrect value, you can overwrite it with correct information. If you want to reset <u>all</u> the financial information in the Federal columns, you can click the **Copy ISIR to Federal** button. Then click **Yes** to the message. This will reset all information in Federal columns to the original data. It will <u>not</u> reset any Family or Household Information already entered.

Scroll down to the Verification Form

**Data Entry** section. Compare the fields (in the **Federal** column) to the verification document(s). For the Means Tested Benefits, a blank field is the equivalent of No. If the answer is Yes, but there is no supporting documentation, change the answer to No.

The total(s) untaxed income on the Verification section is a combination of what's on the Verification form and what is on the tax return. Enter values from the verification form(s). The "**Total Untaxed Income**" will continue to update as more information is added.

Scroll down to the Add'l Financial

**Information** section. This is a combination of information from the tax return and the verification form you are reviewing. Update as needed.

| Parent Income/Assets                      | Student Income/Assets Verification Tests                                                                                                    |                                       |
|-------------------------------------------|----------------------------------------------------------------------------------------------------|---------------------------------------|
| Name and                                  | ID:                                                                                                    | 编 쿠                                   |
| Aid Year: 2017                            | Federal Aid Year 2016 - 2017 Institution: UCB01                                                                                                    |                                       |
|                                           | Message                                                                                                    | Find   View All First ④ 1 of 1 🕑 Last |
| Counselor 12657<br>ISIR<br>Dep Stat D DEP | Do you want to overwrite the Federal values? (28002,4)<br>The Federal values are about to be overwritten by the values from the student's current ISIR.<br>Do you want that to happen? | QA EffDt 03/13/2016 Seq 0             |
| Family Information                        | Yes No                                                                                                    | eral UC ISIR                          |

Verification Form Data Entry UC Federal UC ISIR ISIR Federal  $\sim$ ~ ~ SSI ~  $\sim$ ~ SNAP  $\sim$ Free or Reduced Lunch  $\sim$ ~ ~ ~  $\sim$ TANF ~  $\sim$  $\mathbf{\vee}$ Untaxed Income/Benefits WIC ~ ~  $\sim$ No N **Child Support Received Dislocated Worker** 0 0 Housing/Food Allowance 0 0 0 Veteran's Non-Ed Benefit 74000 74000 74000 Other Untaxed Income 74000 74000 Total Untaxed Income

| Add'I Financial Information |         |    |      |  |  |
|-----------------------------|---------|----|------|--|--|
|                             | Federal | UC | ISIR |  |  |
| Child Support Paid          | 0       | 0  | 0    |  |  |
| Work Study in AGI           | 0       | 0  | 0    |  |  |
| Grant/Scholarship in AGI    | 0       | 0  | 0    |  |  |
| Combat Pay                  | 0       | 0  | 0    |  |  |
| Co-Op Program               | 0       | 0  | 0    |  |  |
| Total                       | 0       | 0  |      |  |  |
|                             |         |    |      |  |  |

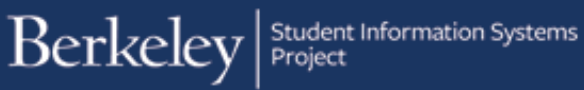

To the right is the next section labeled **Assets**. Update as needed.

| Assets                |         |       |       |
|-----------------------|---------|-------|-------|
|                       | Federal | UC    | ISIR  |
| Cash                  | 25000   | 25000 | 25000 |
| Real Estate Value     | 0       | 0     |       |
| Real Estate Debt      | 0       | 0     |       |
| Net Real Estate Value | 0       | 0     |       |
| Other Investments     | 0       | 0     |       |
| Total Investments     | 0       | 0     | 0     |
| Business/Farm Value   | 0       | 0     | 0     |
| Total Assets          | 25000   | 25000 |       |
|                       |         |       |       |

# **Student Income/Assets**

After entering the Parents' Assets, if you are verifying an Independent student, scroll up and click on the **Student Income/Assets** tab. You will <u>not</u> need to edit this page if this is a Dependent student.

Parent Income/Assets Student Income/Assets Verification Tests

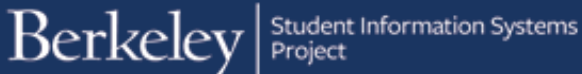

The Student Income/Assets page will display. Enter the student's assets and income (if the student filed and submitted a copy of their tax return) accordingly. The Deduction Type will default to **Standardized**.

| ID:       Image: Comparison of Comparison of C                                                                                                    | 1 of 1      1                                    |
|----------------------------------------------------------------------------------------------------|--------------------------------------------------|
| Aid Year:       2017       Federal Aid Year 2016-2017       Institution:       UCB01         Counsorp       12557       Status       Find View All       Find View All                                                                                                    | s 1 of 1 e 1<br>ieq 0<br>py Federal to t<br>ISIR |
| Find   View All       Find   View All       Status       Find   View All       Find   View All       Find   View All       Status       Find   View All       Status       Find   View All       Status       Find   View All       Status       Find   View All       Status       Find   View All       Status       Find   View All       Copy Isilk to Federal       Copy Isilk to Federal       Copy Isilk to                                                                                                    | ISIR                                             |
| Courselor 12657       Status       Pending       QA EffD: 040402016       Set         ISIR         Dep Correction Status       Official       Trans Nbr<1                                                                                                    | ISIR                                             |
| ISIR  Dep Correction Status Official  Family Information  Federal UC ISIR UC Single V  Federal UC ISIR UC Child Support Received  Cohild Support Red  Cohild Support Paid 0 0 0 0 0 0 0 0 0 0 0 0 0 0 0 0 0 0 0                                                                                                    | ISIR                                             |
| Dep Sut D DEP       Correcton Status       Trans Nbr 1 EHDt 0208/2016       EffSeq 1       Copy Sunt D Federal       Copy Sunt D Federal <t< th=""><th></th></t<>                                                                                                    |                                                  |
| Family Information         Federal       UC       ISIR       Federal       UC         Household Size       Single       ISIR       If College       I       I         Warital Status       Single       Single       ISIR       I       I       I       I         Verification Form Data Entry       ISIR       Federal       UC       ISIR       Federal       UC         Untaxed Income/Benefits       I       I       I       I       I       I       I         Untaxed Income/Benefits       I       I                                                                                                    | ISIR                                             |
| Federal       UC       ISIR       # College         Household Size       Single       Single       # College         Marital Status       Single       Single       # College         Verification Form Data Entry       Federal       UC       ISIR         Untaxed Income/Benefits       UC       ISIR       Federal       UC         Child Support Received       0       0       0       O       O         Add'I Financial Information       Federal       UC       ISIR       Aesets         Add'I Financial Information       Federal       UC       ISIR       Gash       300       300                                                                                                    | ISIR                                             |
| Household Size Marital Status Single Single Single Federal UC ISIR Uttaxed Income/Benefits Child Support Received Child Support Read UC ISIR Child Support Paid UC ISIR Child Support Paid UC ISIR ISIR ISIR ISIR ISIR ISIR ISIR ISI                                                                                                    | ISIR<br>ISIR                                     |
| Marital Status       Single       Single       Singl                                                                                                    |                                                  |
| Verfication Form Data Entry         Verfication Form Data Entry         Image: Control of the second second                                                                                                    | ISIR                                             |
| Verification Form Data Entry         Federal       UC         IsiR       Federal         Untaxed Income/Benefits       IsiR         Child Support Received       IsiR         Revd/Paid on Your Behalf       IsiR         Ghild Support Received       IsiR         Ising/Food Allowance       Ising/Food Allowance         Ising/Food Allowance       Ising/Food Allowance                                                                                                    | ISIR                                             |
| Untaxed Income/Benefits       0       131K       Free or Reduced Lunch       Y       Y         Untaxed Income/Benefits       0       0       0       Y       Y         Child Support Received       0       0       0       Y       Y         Rcvd/Paid on Your Behalf       0       0       0       0       0       0       0         Add1 Financial Information       Federal       UC       ISIR       6asets       Federal       UC         Child Support Paid       0       0       0       0       0       0       0         Add1 Financial Information       Federal       UC       ISIR       Gash       300       300                                                                                                    |                                                  |
| Untaxed Income/Benefits       Image: Child Support Received       Image: Child Support Received                                                                                                    | ISIR                                             |
| Untaxed Income/Benefits Child Support Received Child Support Received Child Support Receive                                                                                                    |                                                  |
| Untaxed Income/Benefits<br>Child Support Received<br>RevdiPald on Your Behalf<br>Child Support Received<br>RevdiPald on Your Behalf<br>Child Support Paid<br>Child Support Paid<br>C |                                                  |
| Untaxed Income/Benefits Child Support Paid Child Support Paid Child Support Paid O O O O O O O O O O O O O O O O O O O                                                                                                    | ISIR                                             |
| Child Support Received       0       0       0       0       0       0       0       0       0       0       0       0       0       0       0       0       0       0       0       0       0       0       0       0       0       0       0       0       0       0       0       0       0       0       0       0       0       0       0       0       0       0       0       0       0       0       0       0       0       0       0       0       0       0       0       0       0       0       0       0       0       0       0       0       0       0       0       0       0       0       0       0       0       0       0       0       0       0       0       0       0       0       0       0       0       0       0       0       0       0       0       0       0       0       0       0       0       0       0       0       0       0       0       0       0       0       0       0       0       0       0       0       0       0       0       0       0 <td>ISIR</td>                                                                                                    | ISIR                                             |
| Rcvd/Paid on Your Behalf     0     0     0       Rcvd/Paid on Your Behalf     0     0     0       Veteran's Non-Ed Benefit     0     0       Other Untaxed Income     0     0       Add'l Financial Information     Federal     UC       Child Support Paid     0     0                                                                                                    | ISIR                                             |
| Add'l Financial Information       Add'l Financial Information       Federal       UC       ISIR       Child Support Paid       0       0       0       0       0       0       0       0       0       0       0       0       0       0       0       0       0       0       0       0       0       0       0       0       0       0       0       0       0       0       0       0       0       0       0       0       0       0       0       0       0       0       0       0       0       0       0       0       0       0       0       0       0       0       0       0       0       0       0        0 <tr< th=""><th>ISIR</th></tr<>                                                                                                    | ISIR                                             |
| Add'l Financial Information Add'l Financial Information Federal UC ISIR Child Support Paid 0 0 0 0 0 0 0 0 0 0 0 0 0 0 0 0 0 0 0                                                                                                    | ISIR                                             |
| Add'l Financial Information           Federal         UC         ISIR         Federal         UC         Gash         300         300                                                                                                    | ISIR                                             |
| Add'l Financial Information Assets           Federal         UC         ISIR         Federal         UC           Child Support Paid         0         0         0         0         300         300                                                                                                    | ISIR                                             |
| Add Financial Information Federal UC ISIR<br>Child Support Paid 0 0 0 0 0 Cash 300 300                                                                                                    | ISIR                                             |
| Child Support Paid 0 0 0 Cash 300 300                                                                                                    | 10111                                            |
|                                                                                                    | 3(                                               |
| Work Study in AGI 0 0 0 Real Estate Value 0 0                                                                                                    |                                                  |
| Grant/Scholarship in AGI 0 0 0 0 Real Estate Debt 0 0                                                                                                    |                                                  |
| Combat Pay 0 0 0 0 Net Real Estate Value 0 0                                                                                                    |                                                  |
| Co-Op Program 0 0 0 Other Investments 0 0                                                                                                    |                                                  |
| Total Investments 0 0                                                                                                    |                                                  |
| Business/Farm Value 0 0                                                                                                    |                                                  |
| Total Assets 300 300                                                                                                    |                                                  |
| Tax Return Filed Will File V Will File V                                                                                                    |                                                  |
| Tax Form Used 1040A/EZ V 1040A/EZ V 1040A/EZ V                                                                                                    |                                                  |
| Tax Filing Status Single V Single V Single V Ducies Details With Ducies                                                                                                    | ISIR                                             |
| Eligible to File A/EZ?                                                                                                    |                                                  |
| Fed-Student Fed-Spouse UC - Student UC - Spouse                                                                                                    |                                                  |
| Wages 373 0 373 0 Total IRA Distribution 0                                                                                                    |                                                  |
| Bus. 0 0 0 0 Taxed IRA Distribution 0 0                                                                                                    |                                                  |
| Farm 0 0 0 Untaxed IRA Distribution 0 0                                                                                                    |                                                  |
| Federal UC ISIR Total Pension Distrib. 0 0                                                                                                    |                                                  |
| Student Total 373 373 373 Taxed Pension Distrib. 0 0                                                                                                    |                                                  |
| Spouse Total 0 0 0 Untaxed Pensions 0 0                                                                                                    |                                                  |
| Addition to Income 0 0 0                                                                                                    |                                                  |
| Total Income 373 373 IRA Deduction 0 0                                                                                                    |                                                  |
| AGI 373 373 IRA/Self Employed Plans 0 0                                                                                                    |                                                  |
| Deduction Type Standardiz 🔽                                                                                                    |                                                  |
| Taxes Paid 0 0 0                                                                                                    |                                                  |
| Education Credit 0 0                                                                                                    |                                                  |
|                                                                                                    |                                                  |
| Save 🔯 Return to Search 🖼 Notify                                                                                                    |                                                  |

# **Parent Income/Assets (Continued)**

Click the **Parent Income/Assets** tab at the top of the page, to return and finish the Parent updates.

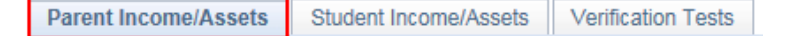

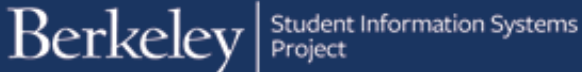

Scroll down to **Taxable Income** section. Update as needed.

NOTE: You may see negative numbers in the Federal column that have defaulted from the ISIR. Please refer to the verification manual on G:\common\Counseling (Compliance, Analysis, Outreach)\Verification for additional information on handling negative values.

| Taxable | Income           |             |            |             |
|---------|------------------|-------------|------------|-------------|
|         |                  | Federal     | UC         | ISIR        |
| т       | ax Return Filed  | Filed/Comp  | Filed/Comp | Will File 🗸 |
|         | Tax Form Used    | 1040 🗸      | 1040 🗸     | 1040 🗸      |
| т       | ax Filing Status | Joint 🗸     | Joint 🗸    | Joint 🗸     |
| Eligit  | le to File A/EZ? | No          | No         | No          |
|         | Fed Parent1      | Fed Parent2 | UC-Parent1 | UC-Parent2  |
| Wages   | 0                | 0           | 0          | 0           |
| Bus.    | 0                | 0           | 0          | 0           |
| Farm    | 0                | 0           | 0          | 0           |
|         |                  | Federal     | UC         | ISIR        |
|         | Parent1 Total    | 0           | 0          | 0           |
|         | Parent2 Total    | 0           | 0          | 0           |
| Add     | dition to Income |             | 0          |             |
|         | Total Income     | 74000       | 74000      |             |
|         | AGI              | 0           | 0          | 0           |
| τ       | Deduction Type   |             | <b>~</b>   |             |
|         | Taxes Paid       | 0           | 0          | 0           |
| E       | ducation Credit  | 0           | 0          | 0           |

Make sure to enter the **Deduction Type** to **Itemized** or **Standard**. (If it's not filled out, an error message will appear later when you try to run a process or save.)

|                    | Federal | UC                     | ISIR |
|--------------------|---------|------------------------|------|
| Parent1 Total      | 0       | 0                      | 0    |
| Parent2 Total      | 0       | 0                      | 0    |
| Addition to Income |         | 0                      |      |
| Total Income       | 74000   | 74000                  |      |
| AGI                | 0       | 0                      | 0    |
| Deduction Type     |         | Itemized<br>Standardiz |      |
| Taxes Paid         | 0       | 0                      | 0    |
| Education Credit   | 0       | 0                      | 0    |

| Non-Taxable Income       |         |    |      |  |  |
|--------------------------|---------|----|------|--|--|
|                          | Federal | UC | ISIR |  |  |
| Pension Pmts W-2 Bx 12   | 0       | 0  | 0    |  |  |
| Untaxed Interest         | 0       | 0  | 0    |  |  |
|                          |         |    |      |  |  |
| Total IRA Distribution   | 0       | 0  |      |  |  |
| Taxed IRA Distribution   | 0       | 0  |      |  |  |
| Untaxed IRA Distribution | 0       | 0  | 0    |  |  |
| Total Pension Distrib.   | 0       | 0  |      |  |  |
| Taxed Pension Distrib.   | 0       | 0  |      |  |  |
| Untaxed Pensions         | 0       | 0  | 0    |  |  |
| SEP/Keogh                | 0       | 0  |      |  |  |
| IRA Deduction            | 0       | 0  |      |  |  |
| IRA/Self Employed Plans  | 0       | 0  | 0    |  |  |

To the right is the next section labeled **Non-Taxable Income**. Update as Needed.

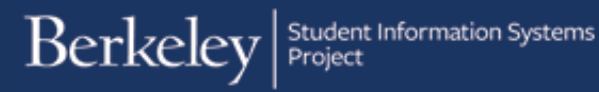

If you are verifying a Dependent student, go back to the left column, **Taxable Income**.

Click the **Addition to Income** button. (If you are verifying an Independent student, skip this step.)

| Taxable  | Income           |             |             |             |
|----------|------------------|-------------|-------------|-------------|
|          |                  | Federal     | UC          | ISIR        |
| т        | ax Return Filed  | Will File 🗸 | Will File 🔽 | Will File 🗸 |
|          | Tax Form Used    | 1040 🗸      | 1040 🗸      | 1040 🗸      |
| т        | ax Filing Status | Joint 🗸     | Joint 🔽     | Joint 🗸     |
| Eligible | to File Simple?  | No 🗸        | No          | No          |
|          | Fed Parent1      | Fed Parent2 | UC-Parent1  | UC-Parent2  |
| Wages    | 0                | 0           | 0           | 0           |
| Bus.     | 0                | 0           | 0           | 0           |
| Farm     | 0                | 0           | 0           | 0           |
|          |                  | Federal     | UC          | ISIR        |
|          | Parent1 Total    | 0           | 0           | 0           |
|          | Parent2 Total    | 0           | 0           | 0           |
| Add      | dition to Income |             | 0           |             |
|          | Total Income     | 74000       | 74000       |             |
|          | AGI              | 0           | 0           | 0           |
| I.       | Deduction Type   |             | <b>~</b>    |             |
|          | Taxes Paid       | 0           | 0           | 0           |
| E        | ducation Credit  | 0           | 0           | 0           |

## **Addition to Income**

The Addition to Income subpage will display.

This page is only for adjustments to UC values, which is why there is only one column labeled "UC".

Using the documents the student has provided, update the relevant fields. If a value is negative, enter it as a positive value in the Adjustment to Income page (e.g. a loss of 500 is entered as 500). If there are multiple Schedule C's where the incomes are both negative and positive, please refer to page 9 of the 1617 Verification Manual for further instructions (G:\COMMON\Counseling (Compliance, Analysis, Outreach)\Verification\2017\Verification Manual Dependent ).

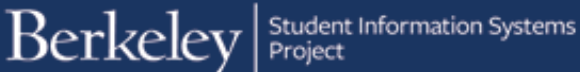

The top 3 expenses (Schedule A Property Tax, Schedule A Mortgage Interest, and Schedule D Long Term Income) do NOT add to ATI.

Once you have filled out the page as needed, the system will use the highest number of either the

Total Loss (left column) or

**Total Expense** (right column) and will fill in the **Addition to Income** field.

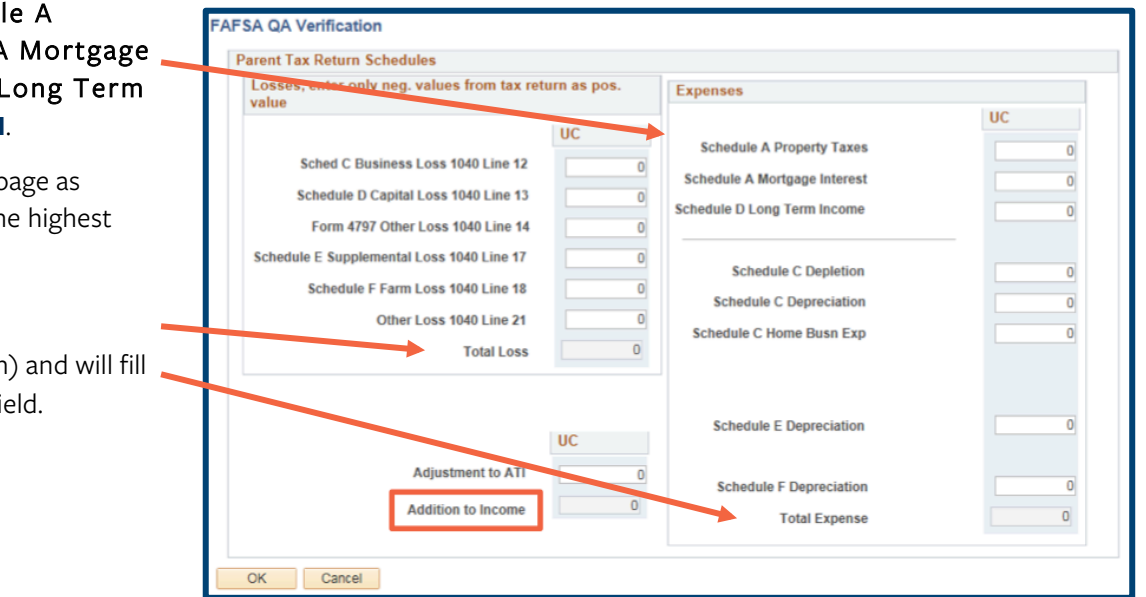

If needed, you can manually adjust the Addition to Income amount, by entering a value in the **Adjustment to ATI** field. This number can be positive or negative. This will then adjust the Addition to Income amount.

When you are finished, click the **OK** button to return to the **Parent Income/Assets** page.

Adjustment to ATI 0 Addition to Income

Parent Income/Assets (continued)

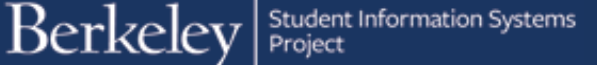

We have returned to the **Parent** Income/Assets page. In the **Taxable** Income section, notice the **Adjustment to** Income field is now populated, based on what was entered on the **Addition to** Income subpage.

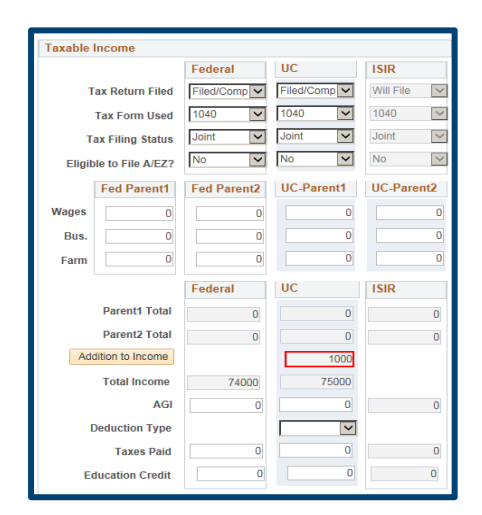

Now that all the information has been filled in, scroll up to the top of the page and click the **Copy Federal to UC** button. A message will display asking for confirmation to overwrite UC values. Click **Yes** to continue.

All the UC columns should now match the Federal columns.

To calculate the INSTPC correctly, we may need to manually adjust the Means Tested Benefits and Dislocated Worker

(Verification Form Data entry section). Doublecheck the UC Column, if marked Yes, change to No.

| Parent Income/Assets Student Income | Assets Verification Tests                         |                           |
|-------------------------------------|---------------------------------------------------|---------------------------|
| Name and                            | iD:                                               |                           |
| Aid Year: 2017 Federal Aid Ye       | r 2016 - 2017 Institution: UCB01                  |                           |
|                                     | Find   View                                       | All First 🕙 1 of 1 🕑 Last |
| Counselor 12657                     | Message                                           | /13/2016 Seq 0 +          |
| Dep Stat D DEP Correc               | Do you want to overwrite the UC values? (28002,5) | ederal Copy Federal to UC |
| Family Information                  | want that to happen?                              |                           |
| Household Size 04                   | Yes No                                            | ISIR 2                    |

|                       | Federal  | UC       | ISIR         |
|-----------------------|----------|----------|--------------|
| \$\$1                 | <b>~</b> | <b>~</b> | $\checkmark$ |
| SNAP                  | <b>~</b> | ~        | $\checkmark$ |
| Free or Reduced Lunch | ~        | ~        | $\checkmark$ |
| TANF                  | <b>~</b> | ~        | $\checkmark$ |
| WIC                   | <b>~</b> | ~        | $\checkmark$ |
| Dislocated Worker     | No 🗸     | No 🗸     | No 🗸         |

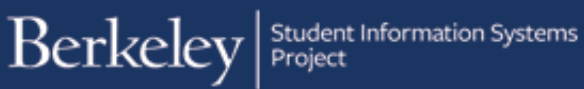

Scroll down to **Taxable Income** section and check the **Eligible to File A/EZ** field. If the **UC** column shows Yes, make sure to change it to No.

It is best practice to click **Save** at the bottom of this page before proceeding.

**NOTE:** Saving on this page will not update the INAS or ISIR.

If you save, then need to make other changes, click the Plus button (+) at the top of the page to add new data.

| Taxable Income         |            |            |             |
|------------------------|------------|------------|-------------|
|                        | Federal    | UC         | ISIR        |
| Tax Return Filed       | Filed/Comp | Filed/Comp | Will File 🗸 |
| Tax Form Used          | 1040 🗸     | 1040 🗸     | 1040 🗸      |
| Tax Filing Status      | Joint 🗸    | Joint 🗸    | Joint 🗸     |
| Eligible to File A/EZ? | No         | No         | No          |

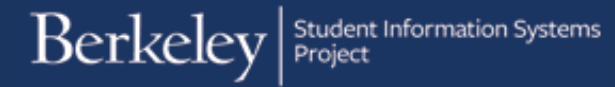

# **Verification Tests**

Scroll up and click the third tab, **Verification Tests**.

Parent Income/Assets

Student Income/Assets Verification Tests

The Verification Tests page will display.

Notice that all the tests at the bottom of the page will show as **Incomplete** when you first view this page.

See the Appendix below for a description of the Tests.

If there is a specific test that you know may fail (e.g. Test 4 "Means Tested Benefits"), that you have reviewed all the data for and ensured it was correct, you can tick the **Test Override** box to skip that single test.

You must only use the **Test Override** checkbox if you have reviewed the item.

| Parent Income | e/Assets    | Student    | Income/Ass    | ets Vei  | rification | Tests          |         |        |                    |           |            |           |           |       |          |          |         |
|---------------|-------------|------------|---------------|----------|------------|----------------|---------|--------|--------------------|-----------|------------|-----------|-----------|-------|----------|----------|---------|
|               |             |            |               |          |            | ID:            |         |        |                    |           | 0          | 6 쿠       |           |       |          |          |         |
| Aid Year:     | 2017        | Feder      | al Aid Year 7 | 016-2017 |            | Instit         | ution:  | LICBO  | 1                  |           |            |           |           |       |          |          |         |
| , nu rouri    | 2011        | reaction   |               | 010 2011 |            | mour           | auom    | 0000   | •                  |           | Fin        | nd I View | v All     | First | 1        | of 1 🧕   | last    |
| Counselor     | 10057       |            |               |          |            |                |         |        | Statue             | Ponding   |            |           | 02/42/2   | 016   | Co.a.    | 0        | +       |
| ISIR          | 12057       |            |               |          |            |                |         |        | Status             | Pending   | <b>→</b> Q | A EIIDI   | 03/13/2   | 010   | seq      | U        |         |
| Dep Stat      | D DEP       |            | Correctio     | n Status |            | Trar           | ns Nbr  | 1 Eff  | Dt 02/08/2016      | EffSeq    | 1 Run      | Verificat | tion Test | Corr  | ect ISI  | R & RI   | un INAS |
|               |             |            | EF            | C Status | Official   |                |         |        |                    | Cal IS    | IR N       |           |           | 0     | alculat  | te InstF | PC      |
| Results of    | of Calcula  | ite InstP( | С             |          |            |                |         |        |                    |           |            |           |           |       |          |          |         |
| Drimany       | EEC:        | No Cal     |               | Formu    | la Tuno:   |                |         |        | Prorated<br>EFC:   | No Calc   |            |           |           |       |          |          |         |
| Seconda       | ary EEC.    | NO Gai     | 0             | Secon    | dary FFC   | Type:          |         |        | Dependency         | Status: D | DEP        |           |           |       |          |          |         |
| Signatu       | re Reject E | FC:        | 0             | 36001    |            | Type.          |         |        | Dependency         | status. D | DEF        |           |           |       |          |          |         |
| TI:           |             | 0          | STI:          |          | 0          | FTI:           | 7       | 4,373  | DNW:               |           |            | 0         |           |       |          |          |         |
| ATI:          |             | 0          | SATI:         |          | 0          | AAI:           |         | 0      | SDNW:              |           |            | 0         |           |       |          |          |         |
| STX:          |             | 0          | SIC:          |          | 0          | APA:           |         | 0      | NW:                |           |            | 0         |           |       |          |          |         |
| EA:           |             | 0          | SCA:          |          | 0          | PC:            |         | 0      | IM PC:             |           | No         | Calc      |           |       |          |          |         |
| IPA:          |             | 0          | PCA:          |          | 0          |                |         | 0      | Calculated         | SC:       | No         | Calc      |           |       |          |          |         |
| AI:           |             | 0          | CAI:          |          | 0          | TPC:           |         | 0      | Calculated<br>EFC: | Prorated  | No C:      | alc       |           |       |          |          |         |
| Verificatio   | n Tests     |            |               |          |            |                |         |        |                    |           |            | Find      | First     | 1     | -10 of ' | 10 🕑     | Last    |
| 1             | UCCS_F      | F_VERF_T   | IST1_NUMF     | PAR      | FASO C     | )A # of parer  | nts     |        | Test               | Override  | Incomp     | olete     |           |       |          |          |         |
| 2             | UCCS_F      | F_VERF_T   | IST2_MARS     | TAT      | FASO G     | λA Marital sta | atus    |        | Test               | Override  | Incomp     | olete     |           |       |          |          |         |
| 3             | UCCS_F      | VERF_1     | IST3_TAXF     | F        | FASO G     | A Tax form     | filed   |        | Test               | Override  | Incomp     | olete     |           |       |          |          |         |
| 4             | UCCS_I      | VERF_T     | IST4_BENE     | FITS     | FASO G     | A Means te     | sted be | nefits | Test               | Override  | Incomp     | olete     |           |       |          |          |         |
| 5             | UCCS_F      | VERF_1     | IST5_HHSIZ    | Έ        | FASO G     | A Househol     | d size  |        | Test               | Override  | Incomp     | olete     |           |       |          |          |         |
| 6             | UCCS_F      | VERF_T     | IST6_ATITA    | x        | FASO G     | A ATI Tax F    | orm Us  | sed    | □Test              | Override  | Incomp     | olete     |           |       |          |          |         |
| 7             | UCCS_F      | -VERF_T    | IST7_MARS     | STAT     | FASO G     | 0A Marital sta | atus    |        | Test               | Override  | Incomp     | olete     |           |       |          |          |         |
| 8             | UCCS_F      | F_VERF_T   | IST8_TAXF     | F        | FASO G     | A Tax form     | filed   |        | Test               | Override  | Incomp     | olete     |           |       |          |          |         |
| 9             | UCCS_F      | F_VERF_T   | IST9_BENE     | FITS     | FASO C     | A Means te     | sted be | nefits | Test               | Override  | Incomp     | olete     |           |       |          |          |         |
| 10            | UCCS F      | - VERF T   | IST10 ATIT    | AX       | FASO G     | A ATI Tax F    | Form Us | sed    | Test               | Override  | Incomp     | olete     |           |       |          |          |         |

#### Click the **Run Verification Test** button in the top right corner.

|                 |                     |                              | Find   View All                | First 🕙 1 of 1 🕑 Last   |
|-----------------|---------------------|------------------------------|--------------------------------|-------------------------|
| Counselor 12657 |                     | Status                       | Pending QA EffDt 03/13/20      | 016 Seq 0 +             |
| Dep Stat D DEP  | Correction Status   | Trans Nbr 1 EffDt 02/08/2016 | EffSeq 1 Run Verification Test | Correct ISIR & Run INAS |
|                 | EFC Status Official |                              | Cal ISIR N                     | Calculate InstPC        |

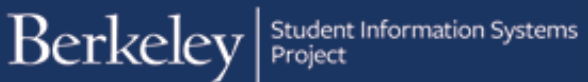

You may get several warning messages if there is missing or conflicting data (e.g. Deduction Type is missing or a mismatch in family size). Make sure to thoroughly read any Warning messages. *Always click Cancel and try to resolve the issue and then rerun the test(s)*. (If you click OK, you are accepting the results based on incomplete data and a Test might Fail.)

After resolving any issues, click the **Run Verification Test** button again. This will run the tests and save the data as well.

Check the Tests to see if they have **Failed** or **Passed**. (If you checked the **Test Override** box that Test will be skipped and will continue to show as **Incomplete**.)

If any test has Failed, (e.g. # of Parents), analyze the results to see if corrections are needed or if the test should be overridden. If corrections are needed, return to the appropriate page and click the Plus Button (+) at the top of the page to add a new row and make the appropriate updates.

If no correction is needed, and you need to override the test, click the Plus button (+) on the **Verification Tests** page to add a new row. Then click the **Test Override** box and click the **Run Verification Test** button.

| Message                                                                               |
|---------------------------------------------------------------------------------------|
| Warning Parent Deduction Type is blank                                                |
| The PeopleCode program executed a Warning statement, which has produced this message. |
| OK Cancel                                                                             |

| Verification | Tests                                                        |                               |               | Find       | First 🕚 1-10 of 10 🕭 Last |
|--------------|--------------------------------------------------------------|-------------------------------|---------------|------------|---------------------------|
| 1<br>Revie   | UCCS_F_VERF_TST1_NUMPAR<br>w number of parent/filing status. | FASO QA # of parents          | Test Override | Failed     |                           |
| 2<br>PASS    | UCCS_F_VERF_TST2_MARSTAT                                     | FASO QA Marital status        | Test Override | Passed     |                           |
| 3<br>PASS    | UCCS_F_VERF_TST3_TAXFF                                       | FASO QA Tax form filed        | Test Override | Passed     |                           |
| 4            | UCCS_F_VERF_TST4_BENEFITS                                    | FASO QA Means tested benefits | Test Override | Incomplete |                           |

| Parent Income/Ass | ets | Student Income/Assets Verification Te | ests         |                  |               |                                  | _                  |
|-------------------|-----|---------------------------------------|--------------|------------------|---------------|----------------------------------|--------------------|
| Nasimiai          |     |                                       | ID:          | 100000           |               | ilia 쿠                           |                    |
| Aid Year: 20      | 17  | Federal Aid Year 2016-2017            | Institution: | UCB01            |               |                                  |                    |
|                   |     |                                       |              |                  |               | Find   View All First            | 🐠 1 of 6 🕑 Last    |
| Counselor 12657   | ,   | True Ave                              |              | S                | tatus Pending | • QA EffDt 03/13/2016            | Seq 3 🛨            |
| Dep Stat D        | DEP | Correction Status                     | Trans Nbr    | 1 EffDt 02/08/20 | 16 EffSeq     | 1 Run Verification Test: Correct | ct ISIR & Run INAS |

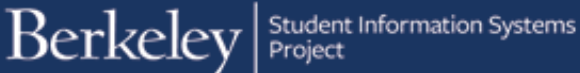

Repeat this process until all the tests have **Passed** or **Overridden**.

erification Tests Find First 🐠 1-10 of 10 🕑 Last Test Override Passed 1 UCCS\_F\_VERF\_TST1\_NUMPAR FASO QA # of parents PASS Test Override Passed 2 UCCS\_F\_VERF\_TST2\_MARSTAT FASO QA Marital status PASS Test Override Passed 3 UCCS\_F\_VERF\_TST3\_TAXFF FASO QA Tax form filed PASS 4 UCCS\_F\_VERF\_TST4\_BENEFITS FASO QA Means tested benefits Test Override Incomplete Test Override Passed 5 UCCS\_F\_VERF\_TST5\_HHSIZE FASO QA Household size PASS 6 UCCS\_F\_VERF\_TST6\_ATITAX FASO QA ATI Tax Form Used Test Override Passed PASS Test Override Passed 7 UCCS\_F\_VERF\_TST7\_MARSTAT FASO QA Marital status PASS Test Override Passed 8 UCCS\_F\_VERF\_TST8\_TAXFF FASO QA Tax form filed PASS Test Override Passed 9 UCCS\_F\_VERF\_TST9\_BENEFITS FASO QA Means tested benefits PASS Test Override Passed 10 UCCS\_F\_VERF\_TST10\_ATITAX FASO QA ATI Tax Form Used PASS

Scroll up to the top of the page and notice that the Run Verification Test button is now greyed out and the two buttons to the right are now active.

Click the **Calculate INSTPC** button.

Observe that the InstPC calculation values have updated from "No Calc" or zeros to a final value.

Note: the Verification Status has changed to **Process UC**.

| Parent Income/Assets | Student Income/Assets Verification Test | S            |               |                                           |                      |
|----------------------|-----------------------------------------|--------------|---------------|-------------------------------------------|----------------------|
| Sector and           |                                         | ID:          | 1000          | 11 - E                                    |                      |
| Aid Year: 2017       | Federal Aid Year 2016-2017              | Institution: | UCB01         |                                           |                      |
|                      |                                         |              |               | Find   View All First                     | 🕚 1 of 1 🕑 Last      |
| Counselor 12657      | 11041-001                               |              |               | Status Pending QA EffDt 03/13/2016        | Seq 0 +              |
| Dep Stat D DEP       | Correction Status                       | Trans Nbr    | 1 EffDt 02/08 | 3/2016 EffSeq 1 Run Verification Test Con | rect ISIR & Run INAS |
|                      | EFC Status Official                     |              |               | Cal ISIR N                                | Calculate InstPC     |

| Counselor 12657   |           |         |                    |       |           |         | Status Pr      | oc UC      | $\sim$ | QA EffDt     | 03/13/20 | 16 Seq     | 0        | +       |
|-------------------|-----------|---------|--------------------|-------|-----------|---------|----------------|------------|--------|--------------|----------|------------|----------|---------|
| ISIR              |           |         |                    |       |           |         |                |            |        |              |          |            |          |         |
| Dep Stat D DEP    |           | Correct | ion Status         |       | Trans Nbr | 1 EffDi | 02/08/2016     | EffSeq 1   | Ru     | n Verificati | ion Test | Correct IS | SIR & R  | un INAS |
|                   |           | E       | FC Status Official |       |           |         |                | Cal ISIR   | RN     |              |          | Calcu      | ate Inst | PC      |
| Results of Calcul | ate InstP | C       |                    |       |           |         |                |            |        |              |          |            |          |         |
|                   |           |         |                    |       |           |         |                |            |        |              |          |            |          |         |
|                   |           |         |                    |       |           |         | Prorated EFC:  | 7,518      |        |              |          |            |          |         |
| Primary EFC:      | 7         | ,518    | Formula Type:      |       | 1         |         | EFC Change Fla | ig:        |        |              |          |            |          |         |
| Secondary EFC:    |           | 0       | Secondary EFC      | Type: |           |         | Dependency Sta | atus: D    | DEP    |              |          |            |          |         |
| Signature Reject  | EFC:      |         |                    |       |           |         |                |            |        |              |          |            |          |         |
| TI:               | 74,000    | STI:    | 373                | FTI:  | 74        | ,373    | DNW:           |            |        | 2,000        |          |            |          |         |
| ATI:              | 28,830    | SATI:   | 6,448              | AAI:  | 45        | ,410    | SDNW:          |            |        | 300          |          |            |          |         |
| STX:              | 4,440     | SIC:    | 0                  | APA:  | 23        | ,000    | NW:            |            |        | 25,000       |          |            |          |         |
| EA:               | 0         | SCA:    | 60                 | PC:   | 7         | 458     | IM PC:         |            |        | 7,458        |          |            |          |         |
| IPA:              | 24,390    | PCA:    | 240                |       |           | 60      | Calculated S   | C:         |        | 60           |          |            |          |         |
| AI:               | 45,170    | CAI:    | 0                  | TPC:  | 14        | 915     | Calculated Pr  | rorated El | FC:    | 7,518        |          |            |          |         |
|                   |           |         |                    |       |           |         |                |            |        |              |          |            |          |         |

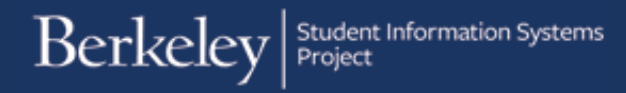

#### Next, click the **Correct ISIR & Run INAS** button.

| Counselor 12657 |                                          |                     | Status Proc UC             | QA EffDt 03/13/20       | 016 <b>Seq O</b>                     | +             |
|-----------------|------------------------------------------|---------------------|----------------------------|-------------------------|--------------------------------------|---------------|
| Dep Stat D DEP  | Correction Status<br>EFC Status Official | Trans Nbr 1 EffDt 0 | 2/08/2016 EffSeq<br>Cal IS | 1 Run Verification Test | Correct ISIR & Ru<br>Calculate InstR | un INAS<br>PC |

This will update the ISIR with a status of **SEND**.

The Verification page Status will now show **PROC ISIR**.

A message will pop-up stating that the Underlying ISIR data has changed. Click **OK** to acknowledge and continue.

Now that the Verification is finished, the checklist item needs to be resolved. Route the document in ImageNow to "F\_Checklist\_CS\_Complete". ImageNow will then update the checklist on the student's CalCentral page to show Completed.

### **Appendix: Verification Edit Tests**

Test 1: Dependent Student.

Number of parents check: number of parents should match to tax filing status. If not, return warning message.

Example: if # of parent = 1 then parent tax filing can be Single, Head of House or Widow else the test will fail.

Test 2: Dependent Student.

Marital status check: marital status on FAFSA should match to tax filing status. Otherwise return a review message.

Example: if marital status is "Married", parent tax filing status should be Married Joint or Married - Separated

Test 3: Dependent Student.

Tax form used should match return filed.

Example: if tax return filed is Completed/Filed then tax form is 1040, 1040 Z/EZ, Foreign, US Territory, otherwise the test will fail.

**Test 4**: Dependent Student.

Means tested benefits: if means tested benefit or dislocated worker questions on FAFSA equal to "Yes" – test will fail and return a message.

#### Test 5: Dependent Student.

Household size in family information section should match number of family members listed in Household Information section

**Test 6**: Dependent Student.

ATI and tax form used

Example: ISIR Tax form used should equal the UC Tax form used or else test will fail.

Test 7: Independent Student.

Marital status check: marital status on FAFSA should match to tax filing status. Otherwise return a review message.

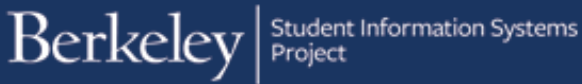

Test 8: Independent Student. (similar to Test 3 for Dependent student)

Tax form used should match return filed.

Test 9: Independent Student. (similar to Test 4 for Dependent student)

Means tested benefits-if means tested benefit or dislocated worker questions on FAFSA equal to "Yes" - test will fail and return message.

Test 10: Independent Student. (similar to Test 6 for Dependent student)

ATI and tax form used

#### Support:

For questions or assistance, please contact Campus Shared Services IT.:

- Call 510-664-9000 (press option 6 to reach SIS support) •
- Email: sishelp@berkeley.edu ٠
- ٠ Submit a ticket: https://berkeley.service-now.com/ess/create\_incident